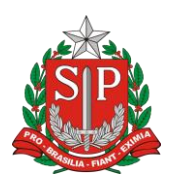

SECRETARIA DE ESTADO DA EDUCAÇÃO DIRETORIA DE ENSINO DE DIADEMA E.E. Profa. Sylvia Ramos Esquível

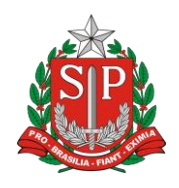

Due Sefire 22 lardim Denini Diadome/SD CED: 00020 460

## TUTORIAL PARA ACESSAR O E-MAIL ISTITUCIONAL DO GOOGLE

 Para acessar o e-mail institucional e usar o Google Class Room unificado da nossa escola será preciso utilizar o e-mail institucional do Google, o mesmo da lista abaixo (APENAS ESSE E-MAIL DARÁ ACESSO)

| PROFESSOR                           | E-MAIL GOOGLE |  |
|-------------------------------------|---------------|--|
| RA do alunoSP@al.educacao.sp.gov.br |               |  |

 Cada turma tem a sua senha de acesso, verifique na lista abaixo sua sala e sua senha para poder acessar as atividades que os professores estarão enviando.

| SENHAS DE ACESSO AO |         |  |
|---------------------|---------|--|
| GOOGLE SALA DE AULA |         |  |
| TURMA               | SENHA   |  |
| 1º A                | tv43pyq |  |
| 1º B                | bofwjqf |  |
| 1º C                | n2eydvd |  |
| 1º D                | cz7x6zj |  |
| 1º E                | s3rfiwb |  |
| 1º F                | aaswpac |  |

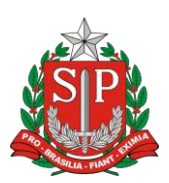

## SECRETARIA DE ESTADO DA EDUCAÇÃO

DIRETORIA DE ENSINO DE DIADEMA

### E.E. Profa. Sylvia Ramos Esquível

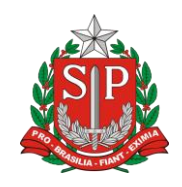

Due Sefire 22 Lordim Denini Diodome/SD CED: 00020 460

| 1º G    | zubvxih |
|---------|---------|
| 1º H    | kyfladk |
| 10      | oixrtqf |
| NOVOTEC | -       |
| 2º A    | q654y5d |
| 2º B    | tdrqz26 |
| 2º C    | yujpxvh |
| 2º D    | lvjflxr |
| 2º E    | ro7342i |
| 2º F    | ivymq6i |
| 2º G    | 7nthqs2 |
| 2º H    | cxkjiig |
| 2º I    | iq3pg27 |
| 2º J    | 6iajzjz |
| 2º K    | wqr4a7f |

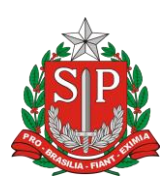

## SECRETARIA DE ESTADO DA EDUCAÇÃO

DIRETORIA DE ENSINO DE DIADEMA

### E.E. Profa. Sylvia Ramos Esquível

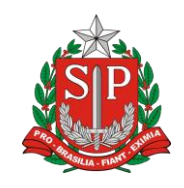

Due Sefire 22 Lordin Denini Diedome/SD CED: 00020 460

| 2º L | yskl4xt |
|------|---------|
| 2º M | hdg2ccp |
| 3º A | t2vczmv |
| 3º B | tx3tutr |
| 3º C | 7ilwtt4 |
| 3º D | ydsk536 |
| 3º E | snsu7jn |
| 3º F | xc5rqot |
| 3º G | satpu65 |
| 3º H | bgbwnxy |
| 3º I | 3jojg74 |
| 3º J | chhqtgr |
| 3º K | yp63nvk |
| 3º L | dlrfoz3 |

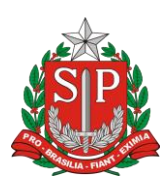

#### SECRETARIA DE ESTADO DA EDUCAÇÃO

DIRETORIA DE ENSINO DE DIADEMA

#### E.E. Profa. Sylvia Ramos Esquível

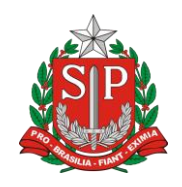

Due Cefire 22 lordim Denini Diadome/CD CED: 00020 460

| 3º M | bogo4wc |
|------|---------|
| 3º N | bdkl2g7 |
| 3º O | jd6d4zq |
| 3º P | m6vuq3q |

 Entrar na página do Gmail e acessar usando seu e-mail institucional (conforme MODELO abaixo) e a senha do SED.

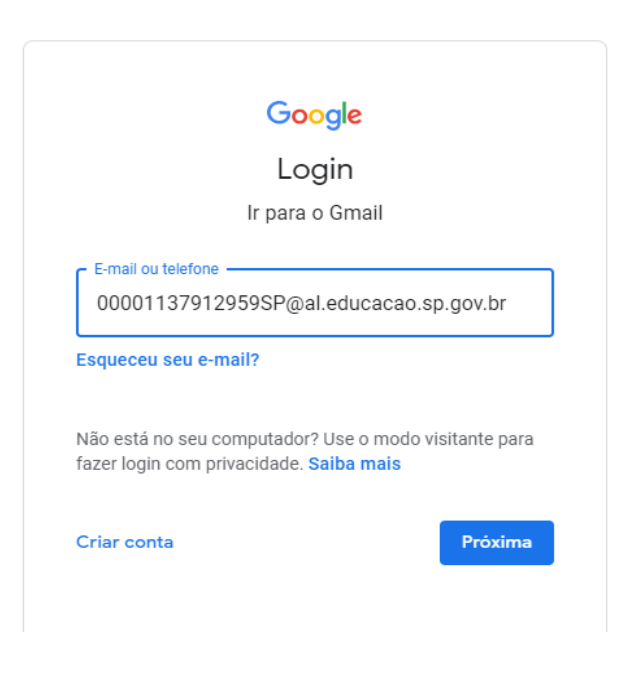

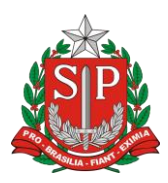

## SECRETARIA DE ESTADO DA EDUCAÇÃO DIRETORIA DE ENSINO DE DIADEMA

E.E. Profa. Sylvia Ramos Esquível

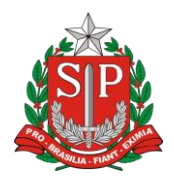

Due Cefire 22 Lordim Denini Diadama/CD CED: 00020 460

 No e-mail institucional vocês irão entrar no Google Sala de aula pela pela aba na parte superior esquerda da tela

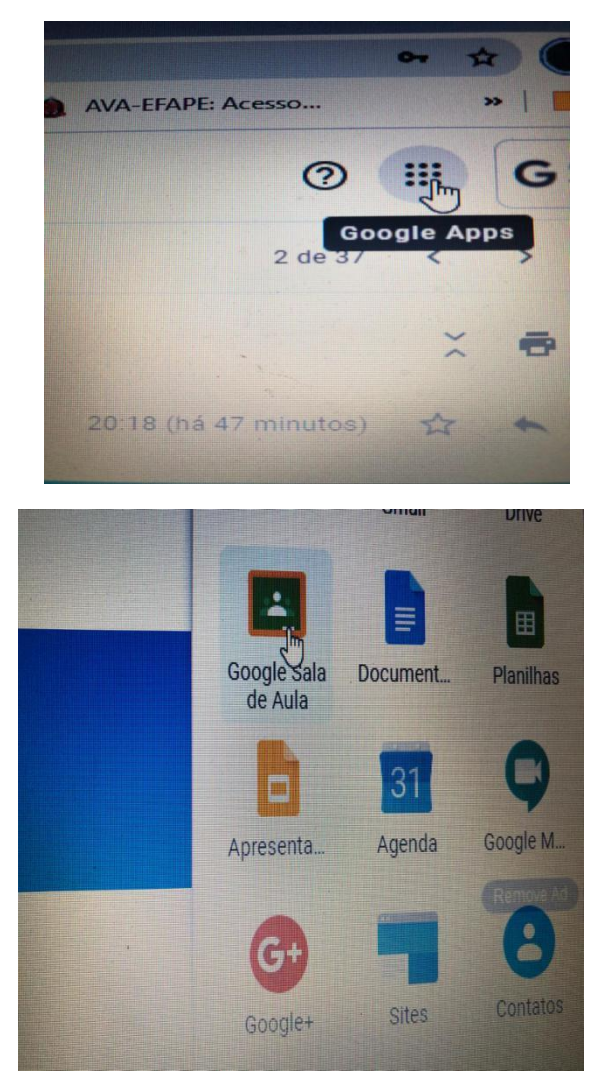

 Uma coisa muito importante a se ressaltar é que o e-mail institucional NÃO funciona se tiver outro e-mail conectado no computador ou celular. Por isso temos duas situações a atentar.

1) Você pode desconectar seus e-mails do google (desconectar não é fechar a tela dele) e depois conectar o e-mail institucional. Para isso entre no seu e-mail do gmail e vá na sua foto no lado superior esquerdo da tela (para pc e notebook).

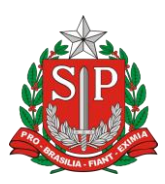

# SECRETARIA DE ESTADO DA EDUCAÇÃO DIRETORIA DE ENSINO DE DIADEMA E.E. Profa. Sylvia Ramos Esquível

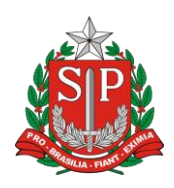

Due Cofire 22 lardim Danini Diadama/CD CED: 00020 460

2) Pode abrir outro navegador (crome, firefox, explorer). Se você estiver conectado por um desses(exemplo crome), use outro para conectar o institucional(exemplo firefox). Assim você poderá manter os dois e-mails conectados ao mesmo tempo.Nesse caso pode fazer tanto pelo celular quanto pelo computador.